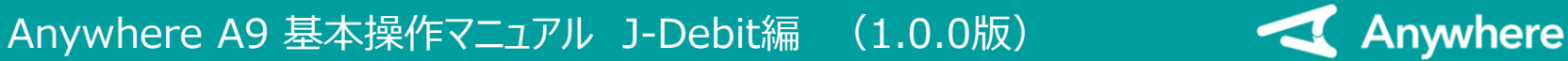

## J-Debitとは

- J-Debitとは、キャッシュカードでお支払いや、現金の引き出し(キャッシュアウト)ができるサービスです
- ・ 詳細は日本電子決済推進機構のホームページをご参照ください
- https://jeppo.jp/jdebit/index.html

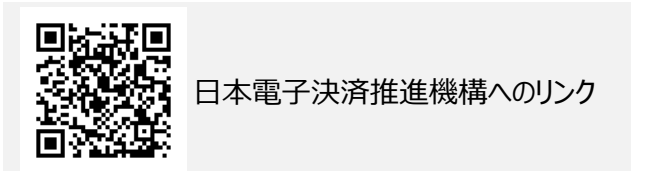

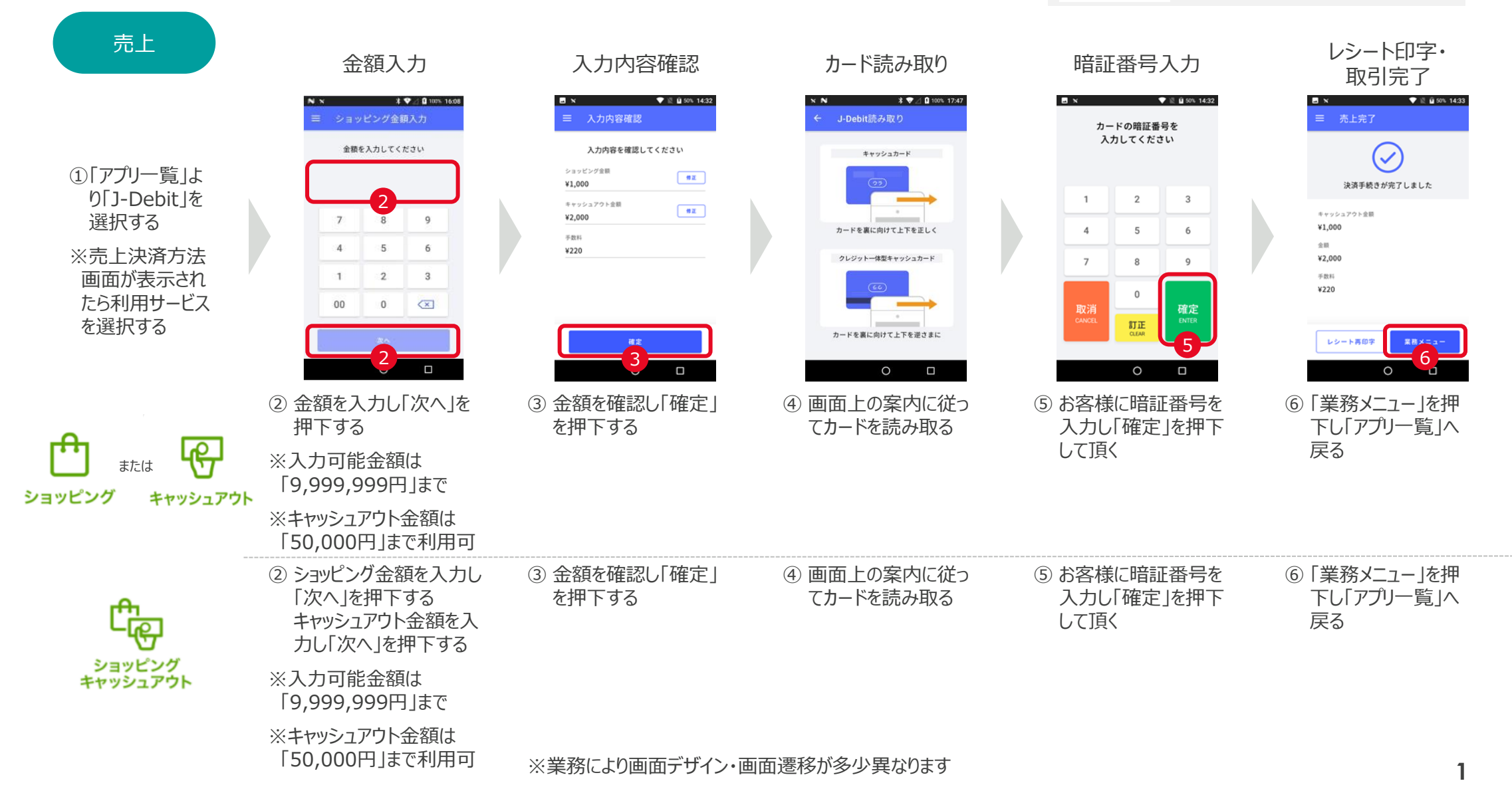

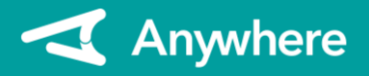

## Anywhere A9 基本操作マニュアル J-Debit編 (1.0.0版)

| 取消                                                                                                    | 金額入力                                                               | 元伝票番号入力                                                                                                    | 元処理通番入力                                                           | 入力内容確認/<br>カード読み取り                                                                            | レシート印字・<br>取消完了                                                                                                    |
|----------------------------------------------------------------------------------------------------|--------------------------------------------------------------------|----------------------------------------------------------------------------------------------------|-------------------------------------------------------------------|-----------------------------------------------------------------------------------------------|----------------------------------------------------------------------------------------------------|
| <ol> <li>「アプリー覧」より「J-Debit」を選択する</li> <li>シメニューを開き「取消」を押下する</li> <li>※取消決済方法         画面が表示されたら利用サービスを選択する     </li> </ol> | 2<br>2<br>2<br>2<br>2<br>2<br>2<br>2<br>2<br>2<br>2<br>2<br>2<br>2 | <ul> <li>C 元伝票番号入力</li> <li>C 元伝票番号入力してください</li> <li>000000</li> <li>7 8 9</li> <li>4 5 6</li> <li>1 2 3</li> <li>00 0 (又)</li> </ul> | <ul> <li>         ・ 元処理通番入力         <ul> <li></li></ul></li></ul> | C       A) A) A) A) A) A) A) A) A) A) A) A) A) A                                              | <ul> <li>取消完式</li> <li>取消完核さが完了しました</li> <li>ショッピング金幣</li> <li>ギ1,000</li> <li>金幣</li> <li>ギ2,000</li> <li>号数料</li> <li>ゼ220</li> <li>元気需号</li> <li>00007</li> </ul> |
|                                                                                                    | ③ 金額を入力し「次へ」<br>を押下する                                              | ④ レシートの「伝票番<br>号」を入力し「次へ」<br>を押下する                                                                                                    | ⑤ レシートの「処理通<br>番」を入力し「次へ」<br>を押下する                                | ⑥ 入力内容・金額を確認し「確定」を押下する<br>画面上の案内に従ってカードを読み取るお客様に暗証番号を入力し「確定」を押下して頂く                           | ⑦ 「業務メニュー」を押<br>下し「アプリー覧」へ<br>戻る                                                                                                    |
| ショッピング<br>キャッシュアウト                                                                                                    | ③ ショッピング金額を入<br>カし「次へ」を押下す<br>る<br>キャッシュアウト金額を<br>入力し「次へ」を押下<br>する | ④ レシートの「伝票番<br>号」を入力し「次へ」<br>を押下する                                                                                                    | ⑤ レシートの「処理通<br>番」を入力し「次へ」<br>を押下する                                | <ul> <li>⑥ 入力内容・金額を確認し「確定」を押下する</li> <li>画面上の案内に従ってカードを読み取るお客様に暗証番号を入力し「確定」を押下して頂く</li> </ul> | ⑦ 「業務メニュー」を押<br>下し「アプリー覧」へ<br>戻る                                                                                                    |